## Manual pengguna Johor Free Wifi

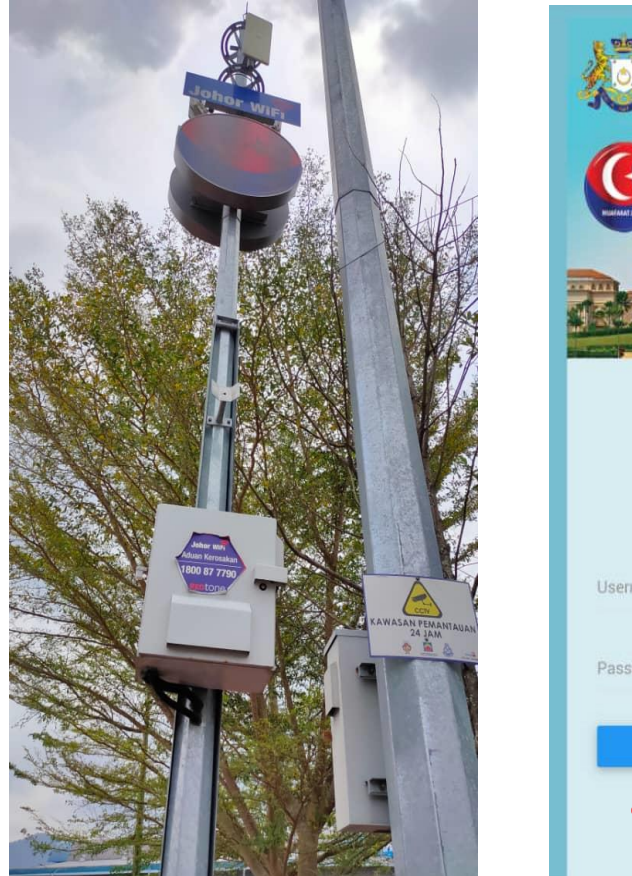

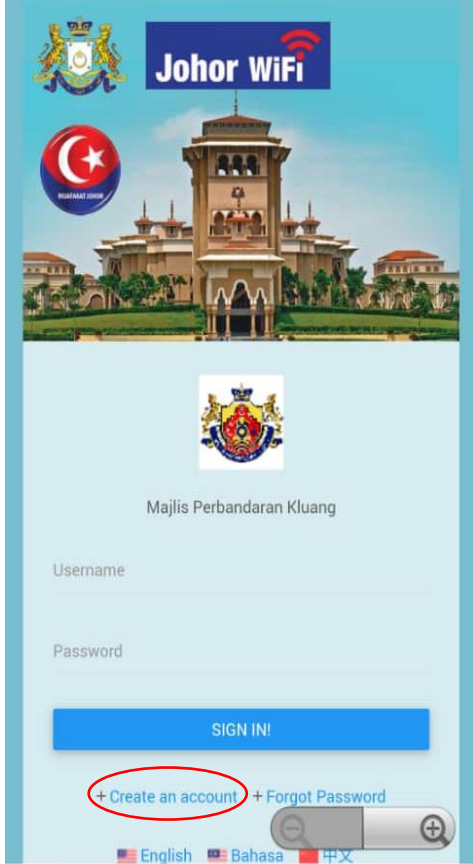

- Sebaik sahaja pengguna menyambungkan rangkaian internet Johor Wifi misalnya di telefon bimbit, pengguna akan dihantar ke halaman seperti diatas.
- Klik pada '+ Create an account' yang telah dibulatkan didalam gambar diatas untuk mendaftar akaun bagi pengguna baharu.

| Johor WiFi                                           |                                                                                                    |
|------------------------------------------------------|----------------------------------------------------------------------------------------------------|
| Registration                                         |                                                                                                    |
| Fill up the registration form. Thus, click "Sign Up" |                                                                                                    |
| Username                                             |                                                                                                    |
| Username                                             |                                                                                                    |
| Please fill in this field.                           |                                                                                                    |
|                                                      |                                                                                                    |
| Password                                             | By clicking on 'I Agree' you are confirming that you have read, understood, and accept the Terms of Use and the Privacy Statement. |
| Password                                             | LAGREE CONTINUE SIGN UP CANCEL                                                                                                    |
|                                                      | 意志感感感感感感感感感感感感感感感感                                                                                                    |
| Password Confirm                                     |                                                                                                    |
| Password Confirm                                     |                                                                                                    |
|                                                      |                                                                                                    |
| IC/Passport Number                                   |                                                                                                    |
|                                                      |                                                                                                    |
|                                                      |                                                                                                    |
| Name                                                 |                                                                                                    |
| Name                                                 |                                                                                                    |
| Q D                                                  |                                                                                                    |

- Pengguna akan terus ke ruang pendaftaran dan diminta isi beberapa maklumat pengguna sebelum disambungkan ke Johor Wifi.
- Selesai isi semua maklumat yang diminta, terdapat butang 'I AGREE, CONTINUE SIGN UP' seperti bulatan dalam gambar dan ini bermaksud pengguna telah bersetuju tentang Syarat Penggunaan dan Penyataan Privasi.

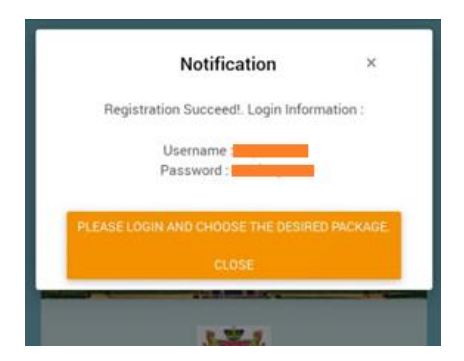

- Mesej akan keluar selepas pengguna berjaya daftar masuk ke Johor Wifi seperti gambar diatas. Ia akan memberitahu *Username* serta *Password* yang telah pengguna daftarkan sebelum itu.
- Pengguna akan kembali ke halaman log masuk seperti mula-mula dan diminta memasukkan *Username* dan *Password* yang telah didaftarkan tadi.
- Pengguna sudah boleh menggunakannya.